# Existing Patient Security Services Migration

Greenway Health is requiring all patient portal users to update their login information to make the portal more secure. For users who currently share an email address to access the portal, we will be asking that you establish unique email addresses, one email for each patient accessing the portal, with the exception of minor patients. Follow the steps below to migrate to the Security Services platform.

Health

When presented with the My Health Record sign in screen on myhealthrecord.com, enter your current username and select Continue.

| sign in          |          |
|------------------|----------|
| Username         |          |
| Username         |          |
| Forgot Username? |          |
|                  | Continue |
|                  |          |

## 2. Enter current password

Enter your current password for your portal account and select Continue.

**Result:** The system validates whether you are already registered on the new platform and, if so, logs you into the portal. If not, the system presents you with the first step in the process, Step 3.

| Isemame          |            |
|------------------|------------|
|                  |            |
| Password         |            |
| Password         | <i>₹</i> ₹ |
| Forgot Password? |            |
|                  | Continue   |

# 3. Confirm/update email address

Enter the email address currently associated with your portal account that is **not** currently being used for any other portal accounts.

In some cases, you may see the Email Address field is prefilled. This means that the email address is unique and not already being used by any other accounts. You can use this email or clear the address field and select a new one if you would like. Select Continue.

Click <u>here</u> for help with creating a new email address.

| Confirm your curre<br>email address sho<br>another family me                               | ent email address or enter a new one. This<br>uld be unique to you and cannot be used by<br>mber or dependent for their account.                |
|--------------------------------------------------------------------------------------------|----------------------------------------------------------------------------------------------------|
| MPORTANT:                                                                                  |                                                                                                    |
| <ul> <li>As this is lir<br/>share this ir</li> <li>This email a<br/>account goi</li> </ul> | ked with your private healthcare data, do not<br>iformation with anyone.<br>Iddress will be used to sign in to your<br>ng forward.              |
| Email Address                                                                              |                                                                                                    |
| Your Email Add                                                                             | Iress                                                                                                    |
| After you select <b>C</b><br>ise for account re<br>he above address                        | ontinue, we will provide you a PIN Code to<br>gistration. We will also send a message to<br>with instructions continue the process.<br>Continue |

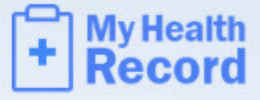

#### 4. Retrieve PIN code

A Success message will prompt you to check your email for a confirmation containing a PIN code.

Once you have received your confirmation email, copy the PIN code, return to My Health Record, and select Continue.

|   | Email Sent                                                                                                    |
|---|----------------------------------------------------------------------------------------------------|
|   | We just sent a confirmation email and PIN Code to<br>You will need<br>the PIN Code to continue to the process. The email may take<br>up to 10 minutes to arrive.<br>Re-Enter Email Address |
| 1 | Troubleshooting                                                                                                    |
|   | Don't see an email after 10 minutes? Check your junk mail folder.                                                                                                    |
|   | If the message is not there, select <b>Re-Enter Email Address</b> to<br>confirm your email and re-send the message.                                                                        |

Create New Password

## 5. Create new password

Your account information is prefilled based on the previous entries. Enter a new password and the PIN code received in the email. Then, select Save Password.

Make note of your new password as you will need it to log in to the portal in the future.

A Success message will display, indicating that you have successfully registered.

You will then be redirected back to the patient portal sign in screen, where you can use your current username and new password to sign into the new My Health Record platform.

| Account informs                                                                                                    | tion on file                                                                                                    |
|----------------------------------------------------------------------------------------------------|----------------------------------------------------------------------------------------------------|
| Contact System                                                                                                    | Administrator if incorrect.                                                                                       |
| Email Address                                                                                                    |                                                                                                    |
| Revenue from                                                                                                    | Spren schedt on                                                                                                   |
| Username                                                                                                    |                                                                                                    |
| -                                                                                                    |                                                                                                    |
| First Name                                                                                                    |                                                                                                    |
|                                                                                                    |                                                                                                    |
| Last Name                                                                                                    |                                                                                                    |
| ines.                                                                                                    |                                                                                                    |
| <ul> <li>This Password:</li> <li>Can include</li> </ul>                                                                                                    | upper and lowercase letters                                                                                       |
| This Password:<br>Can include<br>Can include<br>Can include<br>Can include<br>Can include<br>New Password *                                                                                                    | upper and lowercase letters<br>numbers<br>spaces<br>special characters<br>unicode characters                      |
| This Password:<br>• Can include<br>• Can include<br>• Can include<br>• Can include<br>• Can include<br>• Can include<br>• Mew Password *                                                                                                    | upper and lowercase letters<br>numbers<br>spaces<br>special characters<br>unicode characters                      |
| This Password:<br>• Can include<br>• Can include<br>• Can include<br>• Can include<br>• Can include<br>• Can include<br>• Can include<br>• New Password *<br>• New Password                                                                                                    | upper and lowercase letters<br>numbers<br>spaces<br>special characters<br>unicode characters<br>sword <b>*</b>    |
| This Password:<br>• Can include<br>• Can include | upper and lowercase letters<br>numbers<br>spaces<br>special characters<br>unicode characters<br>sword *           |
| This Password:<br>• Can include<br>• Can include<br>• Can i       | upper and lowercase letters<br>numbers<br>spaces<br>special characters<br>unicode characters<br>sword *<br>ssword |
| This Password:<br>• Can include<br>• Can include<br>• Can                          | upper and lowercase letters<br>numbers<br>spaces<br>special characters<br>unicode characters<br>sword *<br>ssword |